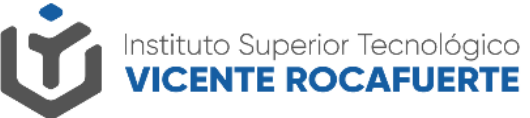

Secretaría de Educación Superior, Ciencia, Tecnología e Innovación

## Solicitud cambio de contraseña

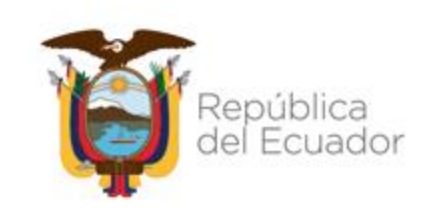

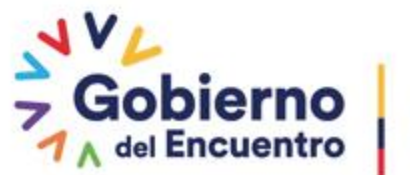

Juntos lo logramos

#### Solicitud cambio de contraseña

1. Ingresa a la siguiente URL <u>http://saya.istvr.edu.ec/</u>en tu navegador de preferencia.

2.- Clic en ¿Olvidaste tu contraseña?

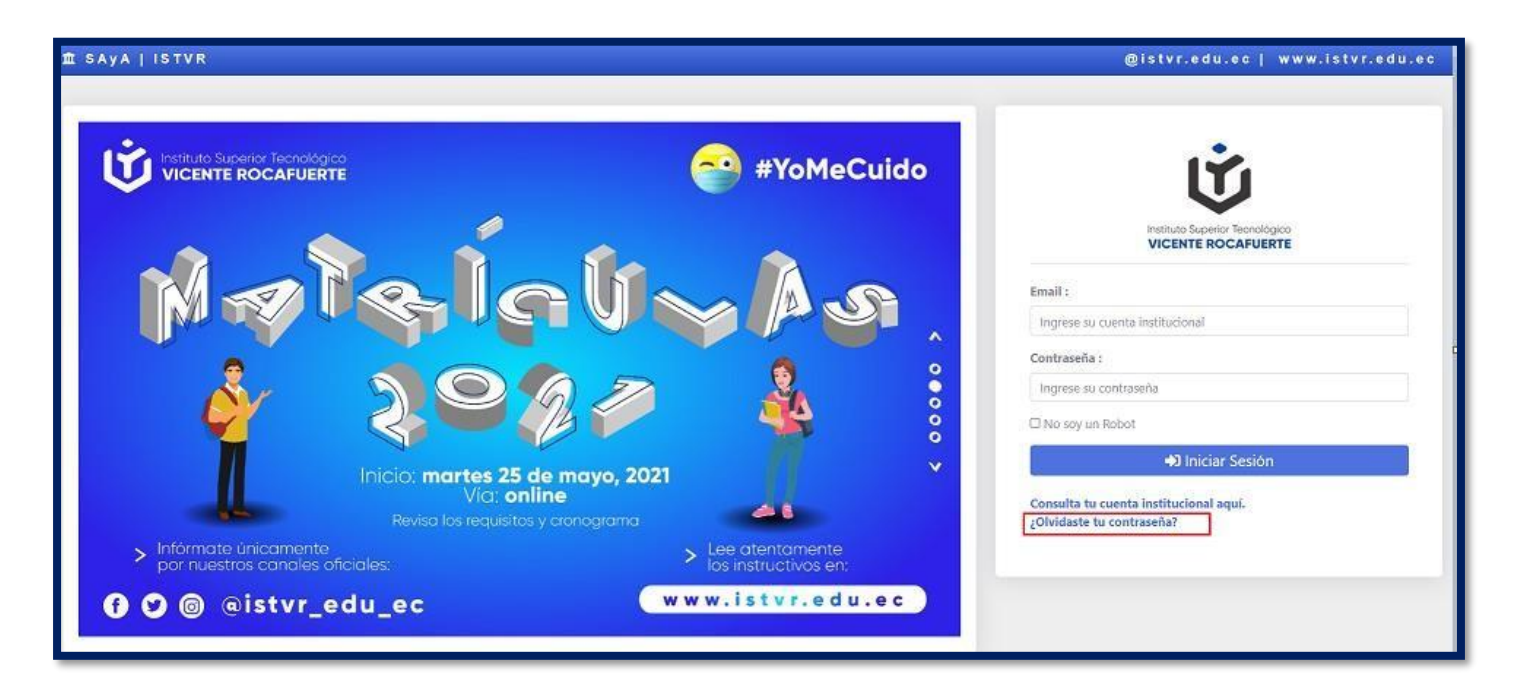

Secretaría de Educación Superior, Ciencia, Tecnología e Innovación

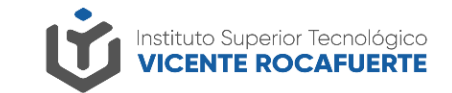

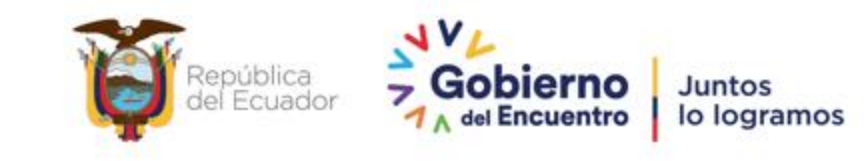

### Solicitud cambio de contraseña

3. Ingresa tu número de cédula y haz clic en el botón Solicitar cambio de Contraseña.

4. Te llegará un enlace de solicitud de cambio de contraseña en tu correo institucional

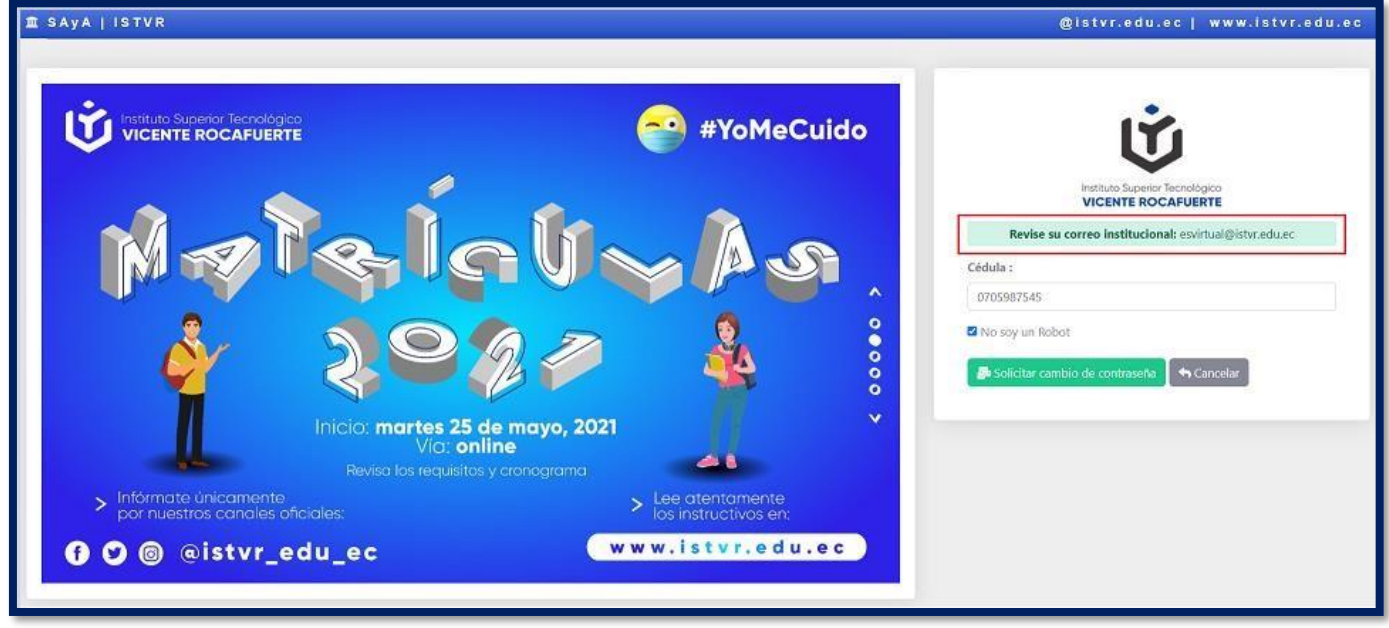

Secretaría de Educación Superior, Ciencia, Tecnología e Innovación

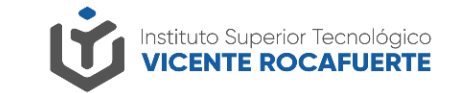

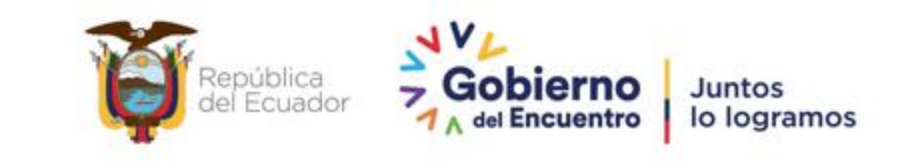

#### Solicitud cambio de contraseña

5. Dirígete a tu bandeja de entrada de tu correo institucional, observarás un mensaje de Saya, abre el mensaje y dale clic al enlace

SOLICITUD DE CAMBIO DE CONTRASEÑA EN SAYA | ISTVR - Mensaje desde el sistema académico y administrativo SAyA | IST... 14:21

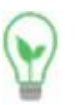

saya

#### saya@istvr.edu.ec

para mí 👻

Mensaje desde el sistema académico y administrativo SAyA | ISTVR .

Hola estimado(a): ESTUDIANTE VIRTUAL

Hemos recibido su pedido para recuperar la contraseña de su cuenta: Nombre de usuario: <u>esvirtual@istvr.edu.ec</u>

Para realizar el cambio de contraseña haz click en el siguiente enlace: http://saya.istvr.edu.ec/seguridad/solicitud-cambio-clave-form/6308/0705987545/0f079ce9-1d89-43b0-8045-a11b1fc85fa4/

...

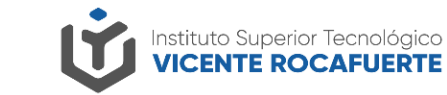

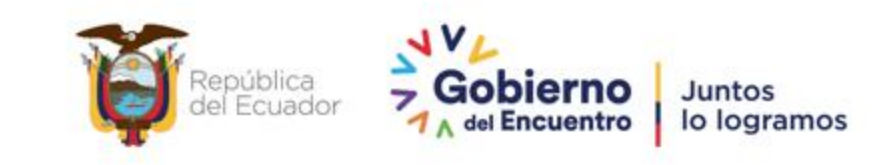

### Solicitud cambio de contaseña

6.- Finalmente completa el formulario de Solicitud de cambio de contraseña tomando en cuenta los requisitos:

Al menos una letra en mayúscula. Al menos un número. Mínimo ha de contener 8 caracteres. Confirmar contraseña debe ser igual a la nueva contraseña.

7.- Haz clic en el botón Actualizar Contraseña

| Cambio de contraseña                                                                                                    |                |
|----------------------------------------------------------------------------------------------------|----------------|
| <ul> <li>La contraseña  debe cumplir con los siguientes parámetros:</li> <li>Al menos una letra en mayúscula.</li> <li>Al menos un número.</li> <li>Mínimo ha de contener 8 caracteres.</li> <li>Confirmar contraseña debe ser igual a la nueva contraseña.</li> </ul> |                |
| Cédula:                                                                                                    |                |
| 0705987543                                                                                                    |                |
| Estudiante:                                                                                                    |                |
| ARMIJOS PLUAS YOSELYN BRIGITTE                                                                                                    |                |
| Nueva constraseña:                                                                                                    |                |
| Nueva constraseña                                                                                                    |                |
| Confirmar constraseña:                                                                                                    |                |
| Confirmar constraseña                                                                                                    |                |
| No eres un Robot                                                                                                    |                |
| ← Ir al Inicio → Actualiz                                                                                                    | zar contraseña |

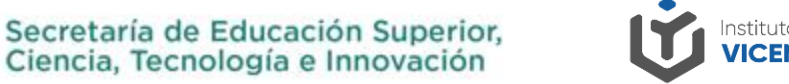

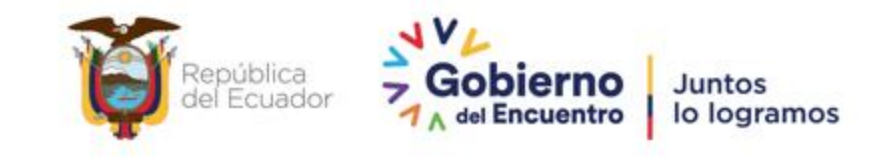

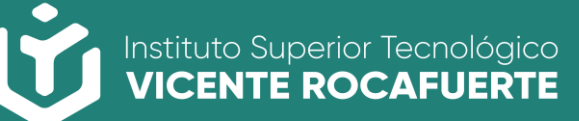

Secretaría de Educación Superior, Ciencia, Tecnología e Innovación

# Gracias

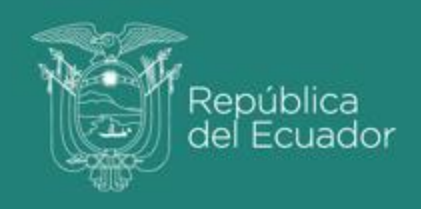

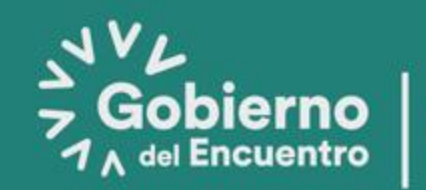

Juntos lo logramos